## 【医薬品分類のテキストインポート】

プラネットデータ基本情報「OTC 医薬品分類」を利用したデータを GX に取込みたいのですが、どうしたらよいですか。

プラネットデータ基本情報「OTC 医薬品分類」を利用したデータを GX に取り込むには、あらかじめ既定の「商品属性情報」を GX のデータベースに登録しておく必要があります。

医薬品分類用の商品属性情報は、ストマネ広場から医薬品分類\_商品属性種別・属性値ファイル「OTCDrugs\_attr.csv」をダウン ロードし、マスター管理にてインポートすることができます。

# 目次

| 1. | 医薬品分類_商品属性種別・属性値ファイル     | 2  |
|----|--------------------------|----|
| 2. | 医薬品分類の商品属性情報インポート設定までの手順 | 3  |
| 3. | インポート                    | 9  |
| 4. | 登録情報の確認                  | 11 |

- 1. 医薬品分類\_商品属性種別・属性値ファイル
- (1) ストマネ広場から「医薬品分類\_商品属性種別・属性値ファイル(OTCDrugs\_attr.csv)」をダウンロードしてください。ファイルを Excel で開くと、以下のような内容となっています。

|    | 🛃 🍼 😽 I=                  | - Bertry            |     |             |      | See. |     |      |                   |
|----|---------------------------|---------------------|-----|-------------|------|------|-----|------|-------------------|
| 77 | イル ホーム 挿                  | 入 ページレイス            | アウト | 数式          | データ  | 校閲   | 表   | 示    | 開発 チーム            |
|    |                           |                     |     | ☑ ルーラー      | ☑ 数3 | -713 | 2   | 100  |                   |
| 標注 | 隼 ページ 改ページ<br>レイアウト プレビュー | ユーザー設定 全i<br>のビュー 表 | 画面  | ☑ 枠線        | ☑ 見: | ЦU   | ズーム | 100% | 選択範囲に合わせ<br>拡大/縮小 |
|    | ブックの                      | 表示                  |     | 3           | 表示   |      |     |      | ズーム               |
|    | H1 9                      | • (* .              | f.x |             |      |      |     |      |                   |
| 1  | A                         | В                   |     | С           |      | D    |     | E    | F                 |
| 1  | 属性種別コード                   | 属性値コード              | 属性  | 生種別名称       |      |      |     |      |                   |
| 2  | P_RISK                    |                     | リス  | ク分類         |      |      |     |      |                   |
| 3  | P_RISK                    | 1                   | 第-  | →類医薬品       |      |      |     |      |                   |
| 4  | P_RISK                    | 2                   | 指示  | 官第二類医       | 薬品   |      |     |      |                   |
| 5  | P_RISK                    | 3                   | 第二  | 二類医薬品       |      |      |     |      |                   |
| 6  | P_RISK                    | 4                   | 第三  | E類医薬品       |      |      |     |      |                   |
| 7  | P_RISK                    | 5                   | 医雾  | <b>套部外品</b> |      |      |     |      |                   |
| 8  |                           |                     |     |             |      |      |     |      |                   |
| 9  |                           |                     |     |             |      |      |     |      |                   |
| 10 |                           |                     |     |             |      |      |     |      |                   |
| 11 |                           |                     |     |             |      |      |     |      |                   |

#### 2. 医薬品分類の商品属性情報インポート設定までの手順

(1) メニューボタン[マスター管理] を選択してください。

| StoreManagerGX - Tanawan                       | States of the local division of the local division of the local di |
|------------------------------------------------|----------------------------------------------------------------------------------------------------|
| Eテル(M) 店舗構成(F) 帳票(P) システム(S) ユーティリティ(U) ヘルノ(H) |                                                                                                    |
| ■ 採用店舗管理(棚割軸) マスター管理                           |                                                                                                    |
|                                                |                                                                                                    |
|                                                |                                                                                                    |
| 機能紹介                                           |                                                                                                    |
| StoreManagerGXの機能説明がご覧になれ                      |                                                                                                    |
|                                                |                                                                                                    |
|                                                |                                                                                                    |
| 編約ABC 選択してくにさい                                 |                                                                                                    |
| 掘割りに関することや、流通田蒔集を掲載                            |                                                                                                    |
|                                                |                                                                                                    |
| - 棚割りABC                                       |                                                                                                    |
| 帳票サンプル                                         |                                                                                                    |
| StoreManagerGXの幌票サンプルがご覧になれます。                 |                                                                                                    |
| StarsManagerCV #Emth> Julie                    |                                                                                                    |
| StoremanagerGX 微宗9227D第                        |                                                                                                    |
| StoreManagerGX 運用のためのコツ                        |                                                                                                    |
| StoreManagerGXでご利用いただける便利なツールや、使い方を紹介しています     |                                                                                                    |
|                                                |                                                                                                    |
| FAQ                                            |                                                                                                    |
| 操作マニュアルや、申請書                                   |                                                                                                    |
| StoreManagerGXの操作マニュアルや、申請書のダウンロードができます        |                                                                                                    |
| dot o k                                        |                                                                                                    |
|                                                |                                                                                                    |
| セミナー                                           |                                                                                                    |
|                                                |                                                                                                    |

毎割ほぼ海豚かど 厚立っ」「「「肉」」にわた+」を開催しています

(2) [マスター管理メイン]画面が表示されます。[マスター管理メイン画面]メニュー[インポート]-[テキストファイル]-[マスター情報]-[商品属 性]を選択してください。

| 標準商品     構       標準商品画像     4       セット商品     4       セット商品画像     店頭       POS情報 | <ul> <li>棚割</li> <li>棚割モデル</li> <li>棚割モデルロック</li> <li>糖割モデルロック</li> <li>車販促物情報</li> <li>店頭販促物</li> </ul> | マスター情報<br>店頭販促物<br>り解除 | 段 ・<br>清報 ・<br>デエーン?<br>デエー<br>デエー | 標準商品分類<br>JICFS<br>業態<br>業態担当<br>標準売場<br>メーカー | 維商品分類<br>JICFS<br>業態<br>標準売場 |           |
|----------------------------------------------------------------------------------|----------------------------------------------------------------------------------------------------|------------------------|------------------------------------|-----------------------------------------------|------------------------------|-----------|
| 標準商品画像     札       セット商品     札       セット商品画像     店頭       POS情報                  | 棚割モデル<br>棚割モデルロック<br>動販促物情報<br>店頭販促物                                                                     | 店頭販促物(<br>             | 情報 →<br>チェーン?<br>チェー<br>チェー        | JICFS<br>業態<br>業態担当<br>標準売場<br>メーカー           | JICFS<br>業態<br>標準売場          |           |
| セット商品 体<br>セット商品画像 店頭<br>POS情報 POS                                               | 棚割モデルロック<br>領販促物情報<br>店頭販促物                                                                              | ク解除<br>1               | チェーン?<br>チェ<br>チェ                  | 業感<br>業態担当<br>標準売場<br>メーカー                    | 業態                           |           |
| セット商品画像     店頭       POS情報                                                       | 9.販促物情報<br>店頭販促物                                                                                         |                        | チェ<br>チェー                          | 標準売場<br>メーカー                                  | 標準売場                         |           |
| POS情報                                                                            | 店頭販促物                                                                                                    |                        | チェー                                | ~ 13                                          |                              | 2         |
| POS                                                                              |                                                                                                    |                        |                                    | ブランド                                          | х-л-                         |           |
|                                                                                  | 店頭販促物画                                                                                                   | 像                      | チェー                                | 商品属性                                          | ブランド                         |           |
| 合算POS                                                                            | 店頭販促物分                                                                                                   | 類                      | チェーン                               | 商品分類                                          | 商品属性                         |           |
| POS属性                                                                            | 構成情報                                                                                                    |                        | チェーン店                              | 舗別入替商品                                        | 3.                           |           |
|                                                                                  | 店舗構成                                                                                                    |                        |                                    |                                               |                              | 屋桝1た      |
|                                                                                  |                                                                                                    |                        |                                    |                                               |                              | 属住」をてください |

(3) [テキストファイル入力 – 商品属性]画面が表示されます。[参照]ボタンをクリックしてください。

| メンテナンス イン                                                                    | ·ボート エクスポート ヘルプ<br>テキストファイル入力 - 商品属性                                                     | ×             | )                                                                                                    |          |
|------------------------------------------------------------------------------|------------------------------------------------------------------------------------------|---------------|----------------------------------------------------------------------------------------------------|----------|
| 領域: Default<br>商品情報<br>標準商品<br>標準商品<br>セット商<br>セット商品<br>POS情報<br>POS<br>合算PO | データブレビュー:<br>ファイル指定<br>ファイル:<br>文字コード: Shift_JIS ・<br>区切り文字: カンマ ・<br>□ ファイルの1行目をヘッダーとする | 参照            | <ul> <li>設</li> <li>(商品分類)</li> <li>JICFS</li> <li>業態</li> <li>難売場</li> <li>メーカー</li> <li>プラン</li> <li>(私品属性)</li> </ul> | [参照]ボタンを |
| POS属t                                                                        | 入力設定<br>モード: <u>這加</u> ▼                                                                 | 入力<br>「キャンセル」 | 1ンドラ<br>の他什器<br>1ゼット                                                                                                    |          |

(4) [ファイルを開く画面]が表示されます。ダウンロードした「医薬品分類\_商品属性種別・属性値ファイル(OTCDrugs\_attr.csv)」を選択し、 「開く」ボタンをクリックしてください。

| マスター管理<br>メンテナ<br>領域: De | メイン<br>ンス インボート<br>fault<br>ファイルを聞く | エクスポート<br>ファイル入力 - 商品 | ヘルプ<br>品属性        |   |                 | X             |                  |
|--------------------------|-------------------------------------|-----------------------|-------------------|---|-----------------|---------------|------------------|
|                          | ファイルの場所(1):                         | 🔒 医薬品分類               |                   | - | ← 🗈 👉 🗊 ▼       |               |                  |
|                          | Ca.                                 | 名前                    | ^                 | ļ | 「新日時            | 種類            |                  |
|                          | 最近表示した場所                            | CTCDrugs_a            | ittr.csv          | 2 | 018/09/05 11:15 | Microsoft Exc |                  |
|                          |                                     |                       |                   |   |                 |               |                  |
|                          | デスクトップ                              |                       |                   |   |                 |               |                  |
| POS情                     | ライブラリ                               |                       |                   |   |                 |               |                  |
|                          |                                     |                       |                   |   |                 |               | 商品属性種別・属性値ノアイル」を |
|                          | コンピューター                             |                       |                   |   |                 |               | 選択し、「用く」ホタンを     |
|                          |                                     |                       |                   |   |                 | /             | クリックしてください       |
|                          | ネットワーク                              | < [                   | m                 |   |                 | 1.            |                  |
|                          |                                     | ファイル名(N):             | OTCDrugs_attr.csv |   | •               | 厭(0)          |                  |
|                          |                                     | ファイルの種類(T):           | csv files(*csv)   |   | <u> </u>        | キャンセル         |                  |
| C                        | 11                                  | _                     |                   |   | い    キャンセ       | 216           |                  |
|                          |                                     |                       |                   |   |                 | 加利属性          |                  |
|                          |                                     |                       |                   |   |                 | ſ             | 閉じる              |

(5) [テキストファイル入力 – 標準商品]画面に戻り、プレビューに選択したファイルの内容が表示されます。プレビューの内容を確認して ください。正しく表示されていない場合は「文字コード」「区切り文字」を調整してください。

| ADDIDA 1.  | ンボートエクス  |           | 7            | -                                |
|------------|----------|-----------|--------------|----------------------------------|
| 戰: Default | テキストノアイル | 八刀 - 間品属性 |              |                                  |
| 商品情報       | データプレビニ  | ı—:       |              | ダウンロードした「医薬品分類 商品属性種別」           |
|            | 属性種別コー   | ・ド 属性値コー  | -ド 属性種別名称    |                                  |
| 標準簡直       | P_RISK   |           | リスク分類        | 属性値 ノディ JD(OTCDIugs_attr.csv)」は、 |
| 標準商品       | P_RISK   | 0001      | 第一類医薬品       | ·[文字コード] Shift_JIS               |
| 1          | P_RISK   | 0002      | 指定第二類医薬品     | ·[区切り文字] カンマ                     |
| セット商       | P RISK   | 0003      | 第二類医薬品       |                                  |
| セット商品      | ファイル指定   | Ē         |              |                                  |
|            | ファイル:    | C:¥Users¥ | ¥Documents¥r | と設定して利用してくたさい。                   |
| POS情報      | 文字コード:   | Shift JIS | •            |                                  |
| POS        |          |           | $\exists$    |                                  |
|            | 区切り又子:   | ירמן      |              |                                  |
| 合算PO       | マファイル    | の1行目をヘッ   | ダーとする        | 和品属性                             |
| POS属       | 3 + 20 + |           |              | アンドラ                             |
| -          | 入力設定     |           | e            | - At 14 39                       |
|            | モード: 追   | •         | <i>w</i>     | 071U11 65                        |
|            |          |           |              | 1201                             |
|            |          |           |              | 入力                               |
|            |          |           |              |                                  |

(6) 入力時のモードを[追加]、[更新]、[追加/更新]から選択してください。

| 劇城: Default  | テキストファイル入力 - 標準商品                                                                                                    |
|--------------|----------------------------------------------------------------------------------------------------|
| BRIDE        | データブレビュー:                                                                                                    |
| <b>信道</b> 章者 | JANコード メーカーコード ブランドコード 商品名称 幅 7<br>4999999000015 4999999 499999901 NSSネイルケア 1 26 7 1                                                                                                    |
| 標準務品         | 4999999000022 4999999 499999901 NSSネイルケア 2 26 7<br>10000000020 4999999 499999901 NSSネイルケア 2 26 7                                                                                                    |
| セット酸         | م مراد ( 1/2 / 1/2 / |
| セット商品        | ファイル指定<br>ファイル: C:¥Users¥ ¥Documents¥faq¥商品情報: 参照                                                                                                    |
| POS情報        | ☆字⊐-ド: Shift_JIS ・<br>入力モードを                                                                                                    |
| 合算PO         | 図カシマ ・<br>図ファイルの1行目をヘッダーとする<br>(追加]、[更新]、[追加 / 更新<br>選択してください)                                                                                                    |
| POSIE        | 入放走                                                                                                    |
|              | モード: 適加 ・<br>適加                                                                                                    |
|              | 入力オブ・更新 入力 キャンセル                                                                                                    |

[追加]は、初めて医薬品分類情報をデータベースに登録する場合に選択してください。

[更新]は、既に登録済みの医薬品分類情報を修正する場合に使用します。

[追加更新]は、登録の有無に関わらず、本ファイル内に含まれている医薬品分類情報でデータベースを上書きします。

### 3. インポート

(1) [テキストファイル入力 – 商品属性]画面にて、[入力]ボタンをクリックしてください。

| 演域: Default                           | テキストファイルス                 | 力 - 商品属性                                  |                                 |                    | × |                                |
|---------------------------------------|---------------------------|-------------------------------------------|---------------------------------|--------------------|---|--------------------------------|
| 商品情報                                  | データプレビュ                   | -:                                        |                                 |                    |   | 18                             |
|                                       | 属性種別コード                   | 属性値コード                                    | 属性種別名称                          |                    |   |                                |
| 標準商品                                  | P_RISK                    |                                           | リスク分類                           |                    |   | 蘭品分類                           |
| 種准商品面                                 | P_RISK                    | 0001                                      | 第一類医薬品                          |                    | H | IICES                          |
|                                       | P_RISK                    | 0002                                      | 指定第二類医薬品                        |                    |   |                                |
| セット商                                  | P RISK                    | 0003                                      | 第二類医薬品                          |                    | * | 業態                             |
| セット商品<br>POS情報<br>POS<br>合算PO<br>POS歴 | ファイル:<br>文字コード:<br>区切り文字: | C:¥Users¥<br>Shift_JIS<br>カンマ<br>い行目をヘッダ- | ¥Documer<br>・<br>・<br>・<br>ーとする | nts¥cs¥test¥医藥{ 参{ | 5 | i迷売場<br>[入力]ボタンを<br>フリックしてください |
|                                       | 入力設定<br>モード: 道力           | □∕更新 ▼                                    |                                 | <u>λ</u> , +τ      |   | の他什器<br>1ゼット                   |

(2) テキストファイル(商品属性)のインポート処理が始まります。終了すると[テキストファイル入力-商品属性-結果ログ表示画面]が表示され ます。[ログ表示]ボタンをクリックし、入力結果を確認してください。

| メンテナンス インポート                                                                                                    | エクスポート ヘルプ                                                               |                                                 |                                                                                                    |                         |
|----------------------------------------------------------------------------------------------------|--------------------------------------------------------------------------|-------------------------------------------------|----------------------------------------------------------------------------------------------------|-------------------------|
| 循域: Default                                                                                                    | •                                                                        |                                                 |                                                                                                    |                         |
| 商品情報                                                                                                    | 棚割モデル情報                                                                  | チェーン情報                                          | マスター情報                                                                                                    |                         |
| 標準商品                                                                                                    | 棚割モデル                                                                    | 〕 チェーン                                          | 標準商品分類                                                                                                    |                         |
|                                                                                                    | 棚割モデル復元/破棄                                                               | チェーン商品(共通)                                      | IICES                                                                                                    |                         |
| 標準商品画像                                                                                                    |                                                                          |                                                 |                                                                                                    | 1.1.1                   |
| 標準商品画像                                                                                                    | 商品属性 - 結果ログ表示                                                            | <u>,                                     </u>   |                                                                                                    | ログ表示1ボタンク               |
| 標準商品画像<br>テキストファイル入力・<br>テキストファイルノ力・                                                                                 | <ul> <li>商品属性 - 結果ログ表示</li> <li>カ - 商品属性が終了しました。</li> </ul>              |                                                 |                                                                                                    | ログ表示]ボタンを               |
| 標準商品画像<br>デキストファイル入力 -<br>テキストファイルノ                                                                                  | 商品属性 - 結果ログ表示<br>カ - 商品属性が終了しました。                                        |                                                 | × [                                                                                                    | ログ表示]ボタンな<br>フリックしてください |
| <ul> <li>標準商品画像</li> <li>デキストファイル入力・</li> <li>テキストファイルノ</li> <li>POS</li> <li>ログはC:¥Users¥</li> </ul>                | 商品属性 - 結果ログ表示<br>カ - 商品属性が終了しました。<br>¥AppData¥Roaming¥                   | nss¥StmGX¥Temp¥PrdFeature.k                     |                                                                                                    | ログ表示]ボタンを<br>フリックしてください |
| <ul> <li>標準商品画像</li> <li>デキストファイル入力・</li> <li>デキストファイルノ</li> <li>アキストファイルノ</li> <li>ログはC:¥Users¥</li> </ul>          | 商品属性 - 結果ログ表示<br>カ - 商品属性が終了しました。<br>¥AppData¥Roaming¥                   | nss¥StmGX¥Temp¥PrdFeature.k                     | X     [       x     [       y     y       y     y       y< | ログ表示]ボタンを<br>フリックしてください |
| 標準商品画像<br>テキストファイル入力 -<br>テキストファイルノ<br>POS<br>ログはC:¥Users¥                                                           | 商品属性 - 結果ログ表示<br>の<br>力 - 商品属性が終了しました。<br>¥AppData¥Roaming¥              | nss¥StmGX¥Temp¥PrdFeature.k                     | ygiに保存さなのます。<br>グ表示 閉じる                                                                                                    | ログ表示]ボタンを<br>フリックしてください |
| <ul> <li>標準商品画像</li> <li>デキストファイル入力・</li> <li>デキストファイルノ</li> <li>POS</li> <li>ログはC:¥Users¥</li> <li>POS属性</li> </ul> | ·商品属性 - 結果ログ表示<br>、力 - 商品属性が終了しました。<br>¥AppData¥Roaming¥<br>」<br>店舗構成情報  | nss¥StmGX¥Temp¥PrdFeature.k<br>ロ<br>チェーン店舗別入替商品 | x     [       ogic保存さ* evrます。     ////////////////////////////////////                                                                                                    | ログ表示]ボタンを<br>フリックしてください |
| 標準商品画像<br>デキストファイル入力 -<br>テキストファイルノ<br>POS<br>ログはC:¥Users¥<br>POS属性                                                  | 商品属性 - 結果ログ表示<br>力 - 商品属性が終了しました。<br>¥AppData¥Roaming¥<br>店舗構成情報<br>店舗構成 | nss¥StmGX¥Temp¥PrdFeature.k<br>「<br>チェーン店舗別入替商品 | ygに保存されています。<br>ク表示 閉じる<br>ゴンドラ<br>その他什器                                                                                                    | ログ表示]ボタンを<br>フリックしてください |
| 標準商品画像<br>テキストファイル入力・<br>テキストファイルノ<br>POS<br>ログはC:¥Users¥<br>POS属性                                                   | 商品属性 - 結果ログ表示<br>の - 商品属性が終了しました。<br>¥AppData¥Roaming¥<br>店舗構成情報<br>店舗構成 | nss¥StmGX¥Temp¥PrdFeature.k<br>「<br>チェーン店舗別入替商品 | x     [       x     [       y     ()       y     ()       ブ表示     閉じる       ゴンドラ     その他什器       カセット                                                                                                    | ログ表示]ボタンな<br>フリックしてください |

### 4. 登録情報の確認

(1) [マスター管理メイン]画面にて、[商品属性]ボタンをクリックしてください。

| 屗域: Default | •           |             |        |            |
|-------------|-------------|-------------|--------|------------|
| 商品情報        | 棚割モデル<br>情報 | チェーン情報      | マスター情報 |            |
| 標準商品        | 棚割モデル       | チェーン        | 標準商品分類 | [商品属性]ボタンを |
| 標準商品画像      | 棚割モデル復元ノ破棄  | チェーン商品(共通)  | JICFS  | クリックしてください |
| セット商品       | 棚割モデルロック解除  | チェーン商品(店舗別) | 業態     |            |
| セット商品画像     | 店頭販促物情報     | チェーン売場      | 標準売場   |            |
| POS情報       | 店頭販促物       | チェーン店舗属性    | メーカー   |            |
| POS         | 店頭販促物画像     | チェーン取引先     | ブランド   |            |
| 合算POS       | 店頭販促物分類     | チェーン商品分類    | 商品属性   |            |
| POS属性       | 店舗構成情報      | チェーン店舗別入替商品 | ゴンドラ   |            |
|             | 店舗構成        | ]           | その他什器  |            |
|             |             |             | 力セット   |            |
|             |             |             | 棚割属性   |            |

(2) [メンテナンス-商品属性]画面が表示されます。[属性種別]一覧にて「P\_RISK(リスク分類)」を選択し、[次へ]ボタンをクリックします。

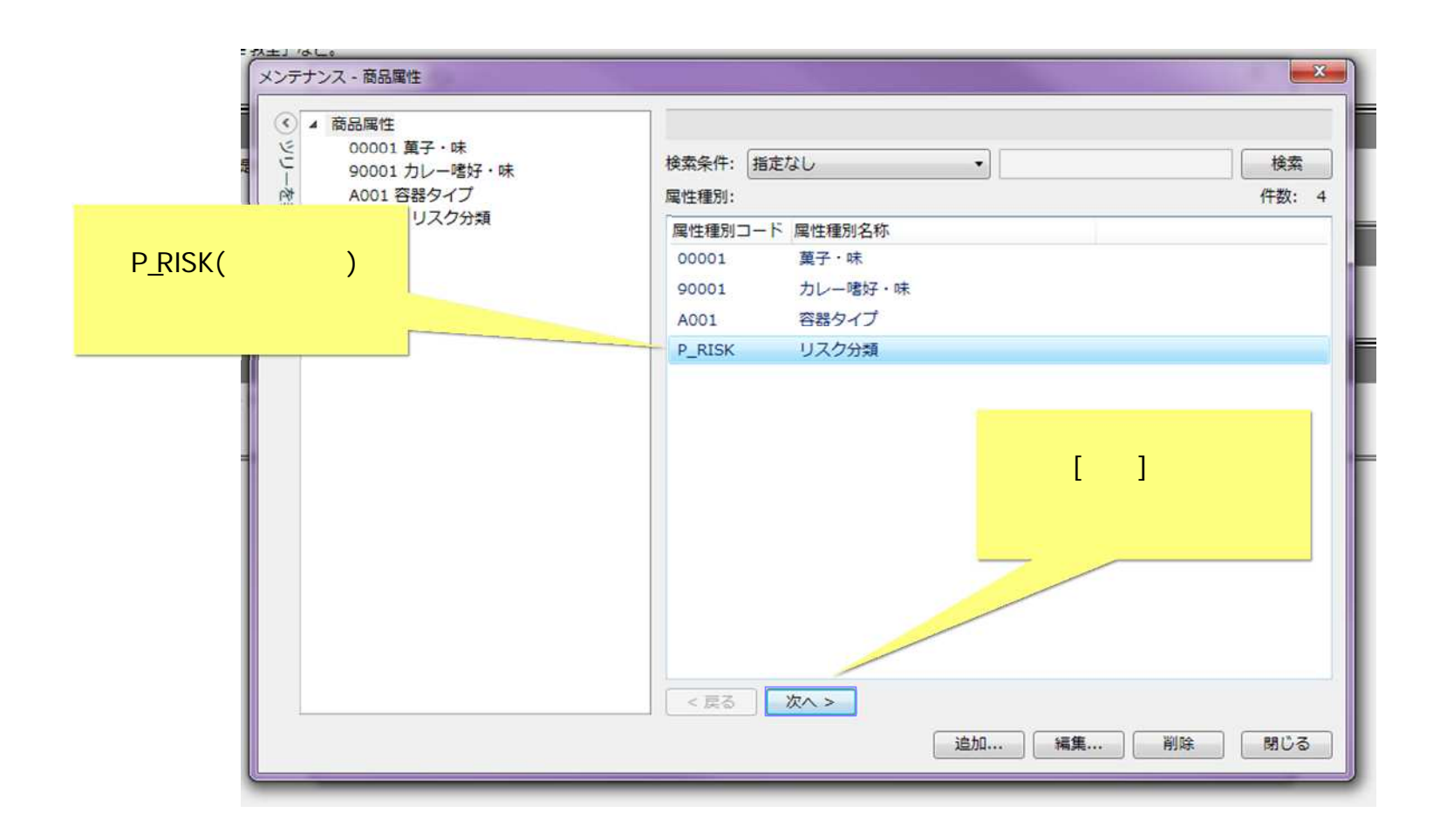

(3) 「属性値」一覧に属性値コード、属性値名称が表示されていれば、医薬品分類の登録は完了です。

| (2) 00001 菓子・味                                                                      |                  |     |
|-------------------------------------------------------------------------------------|------------------|-----|
| ビー 90001カレー嗜好・味                                                                     | 検索条件: 指定なし  ・    | 検索  |
| <ul> <li>         A001 容器タイプ     </li> <li>         B DICK U 2 2045     </li> </ul> | 属性值:             | 件数: |
|                                                                                     | 属性値コード 属性値名称 分析色 |     |
| in a                                                                                | 0001 第一類医薬品      |     |
| evi                                                                                 | 0002 指定第二類医薬品    |     |
|                                                                                     | 0003 第二類医薬品      |     |
|                                                                                     | 0004 第三類医薬品      |     |
|                                                                                     | 8005 医薬部外品       |     |
|                                                                                     |                  |     |
|                                                                                     |                  |     |
|                                                                                     |                  |     |
|                                                                                     |                  |     |
|                                                                                     |                  |     |
|                                                                                     |                  |     |
|                                                                                     |                  |     |
|                                                                                     |                  |     |
|                                                                                     |                  |     |
|                                                                                     |                  |     |
|                                                                                     |                  |     |

プラネットデータのインポート時に医薬品分類情報が含まれていれば、自動的に商品に商品属性値が割り振られます。

#### ご注意

本ソフトウェアおよび本ソフトウェアに付属するマニュアルおよびヘルプ(以降各マニュアルと表記します)の著作権は、 日本総合システム株式会社にあります。

本ソフトウェアおよび各マニュアルの一部または全部を無断で使用、複製することはできません。

本ソフトウェアおよび各マニュアルを運用した結果の影響については、いっさい責任を負いかねますのでご了承ください。

本ソフトウェアの仕様および各マニュアルの内容は、将来予告なしに変更することがあります。

Store Managerは日本総合システム株式会社の日本における登録商標です。

Tanawariは日本総合システム株式会社の中華人民共和国における登録商標です。

Microsoft, Windows, .NET FrameworkおよびSQL Serverは、米国Microsoft Corporationの、米国およびその他の国における登録商標です。

OracleとJavaは、Oracle Corporation およびその子会社、関連会社の米国およびその他の国における登録商標です。

Firebirdは、Firebird Foundation Incorporated.の登録商標です。

文中の社名、商品名等は各社の商標または登録商標である場合があります。

Copyright © 2018 日本総合システム株式会社

StoreManagerGX Version6.0 FAQ 簡易操作マニュアル

第1版 第1刷

発行日 2018年10月

発行者 日本総合システム株式会社